# Ръководство за ползване на Historiana

Historiana е платформа за електронно обучение, разработена от преподаватели по история от Европа и света. Целта им е да подпомогнат колегите си и да мотивират учащите се посредством иновативно и отговорно обучение по история. Това ръководство има за задача да представи как работи страницата на Historiana.

Co-funded by the Erasmus+ Programme of the European Union

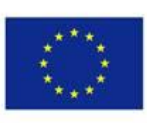

Disclaimer: "The European Commission support for the production of this publication does not constitute endorsement of the contents which reflects the views only of the authors, and the Commission cannot be held responsible for any use which may be made of the information contained therein." **Менюто в горния край** служи за достъп до различни раздели на страницата: началната страница, раздела с историческо съдържание, този за преподаватели и учащи се, раздела с електронни уроци eActivity Builder и MyHistoriana.

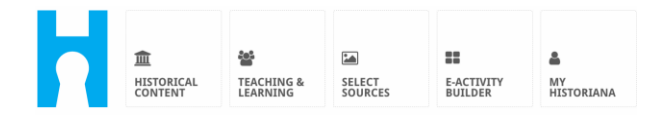

На home page [начална страница] са представени ресурси, препоръчани от хората, които са ги разработили, изброяват се новостите в Historiana и се описва начинът, по който потребител може да стане активен член на общността Historiana.

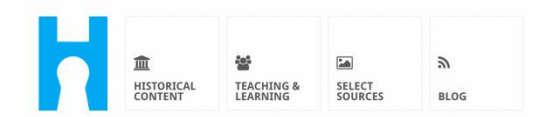

Historiana offers free historical content, ready to use learning activities, and innovative digital tools made by and for history educators across Europe.

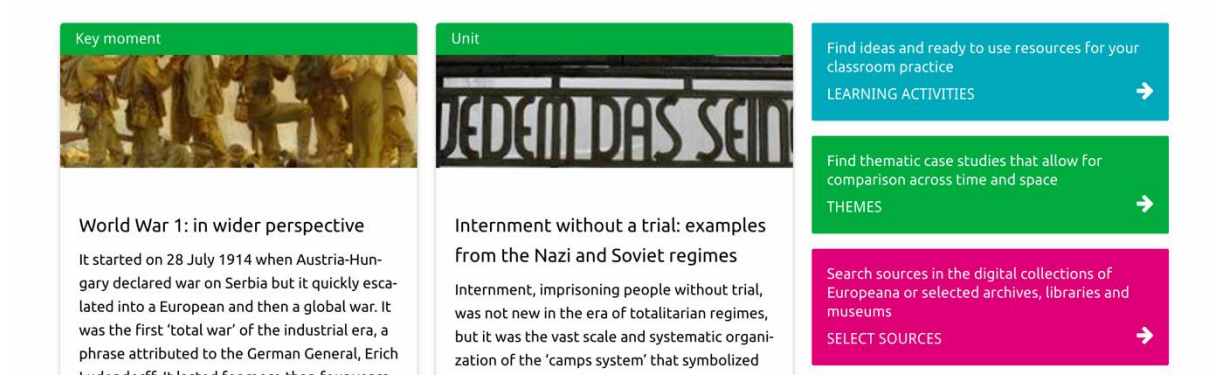

# Разделът historical content [историческо съдържание] позволява на потребителите на търсят в Historiana по историческа тема, исторически период и вид източник.

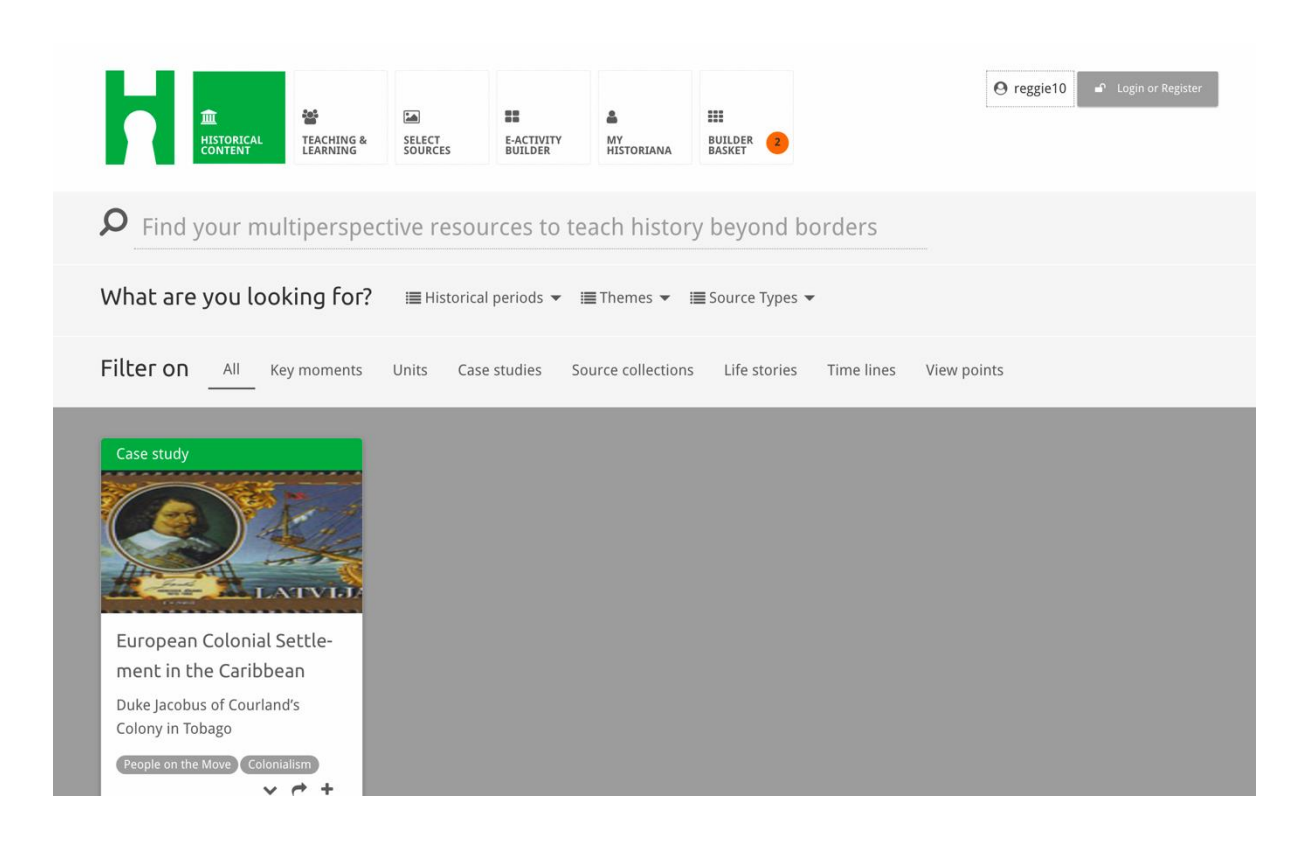

Разделът teaching and learning [преподаватели и учащи ce] позволява на потребителите на търсят в Historiana по историческо мислене, обучителни предизвикателства и метод на преподаване.

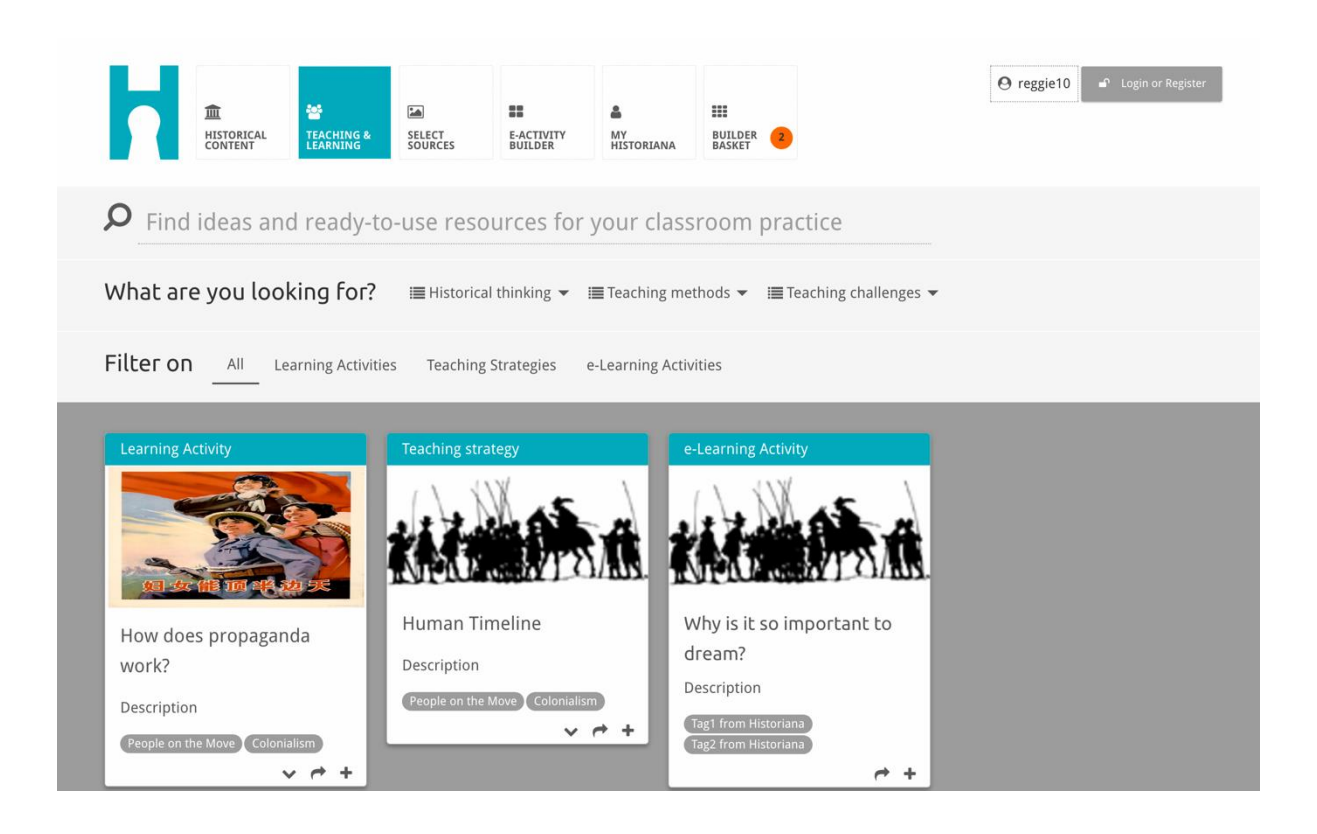

Разделът select sources [избор на източник] може да се използва за търсене из колекциите от източници на Historiana, из източници от дигиталните сбирки на подбрани архиви, музеи и библиотеки и из колекцията на Europeana. Регистрираните и вписани потребители могат да запазват източника, който открият, и да го използват за създаване или редактиране на собствените си електронни уроци.

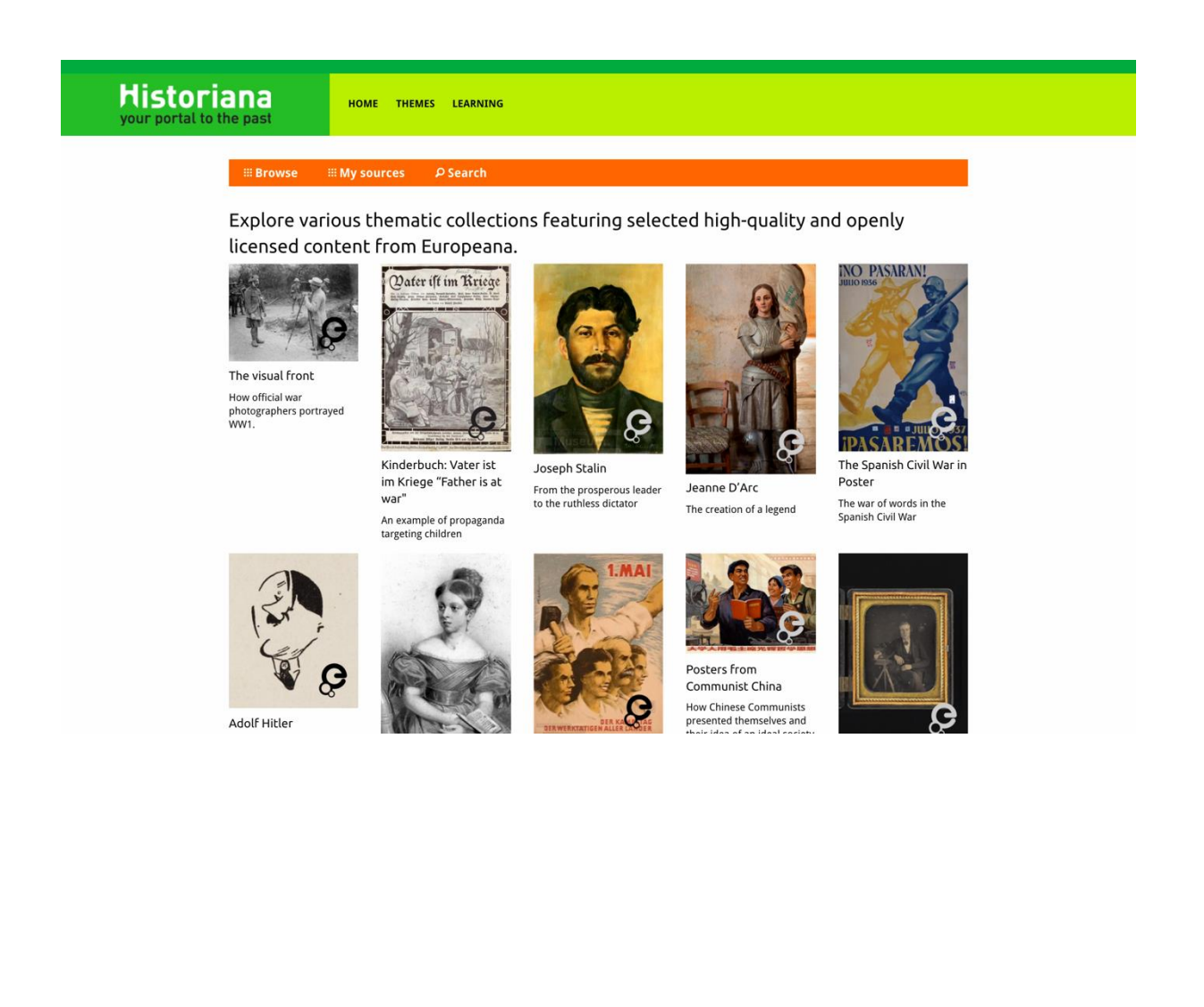

Разделът **eActivityBuilder [електронни уроци]** позволява на потребителите да създават собствени електронни уроци на език по избор.

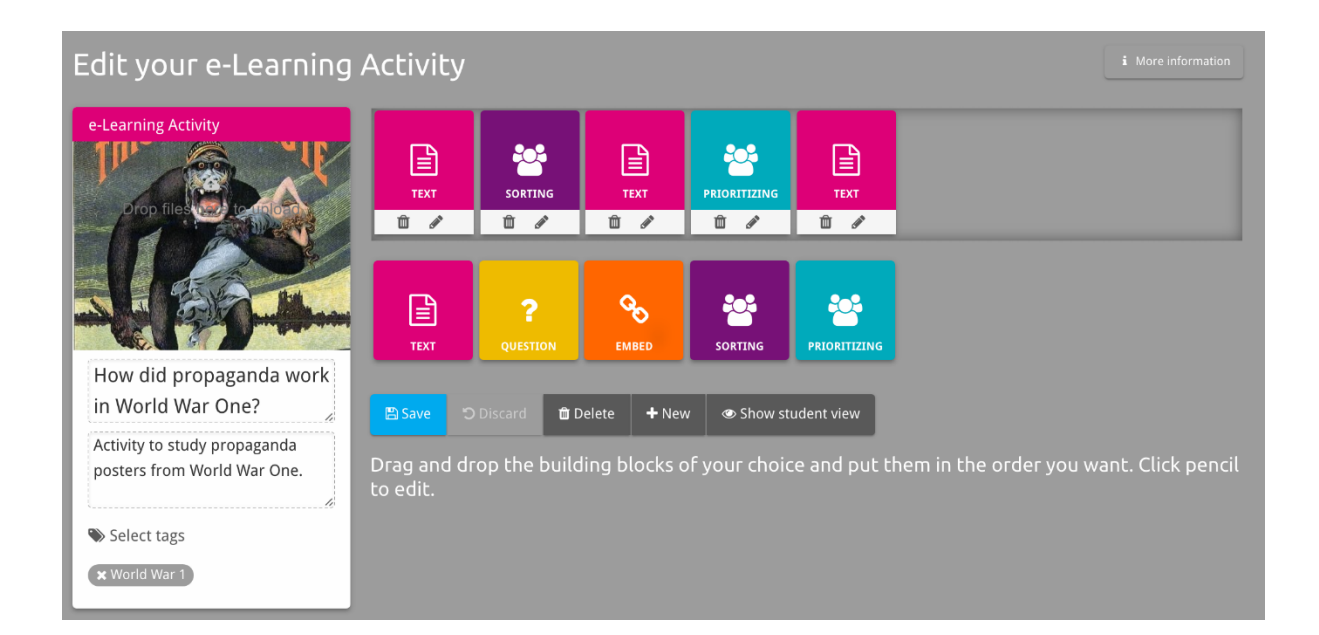

**Учебните блокове** в раздела eLearning Activity могат да се използват за създаване на електронни уроци. Блоковете са с различно предназначение и могат да се комбинират и пренареждат чрез плъзгане.

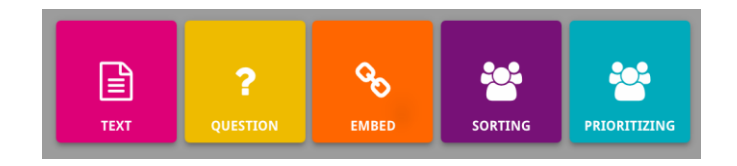

Разделът **MyHistoriana** представлява личното пространство на всеки потребител. Регистрираните и вписани потребители могат да качват собствени източници и да четат отговорите на онези, които вече са преминали даден електронен урок.

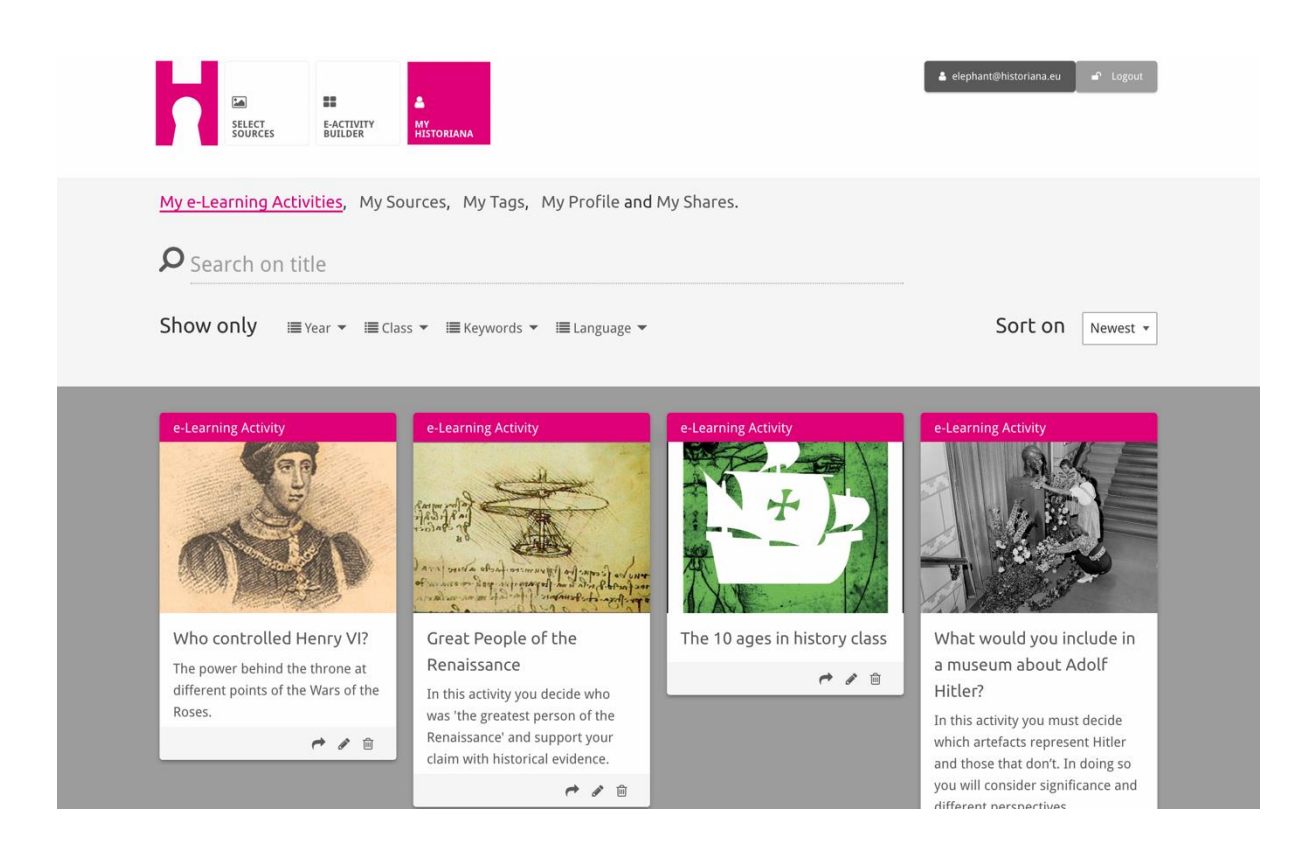

Каталожните карти представят различните ресурси, които могат да се намерят в Historiana. Каталожната карта съдържа следната информация за ресурса: вид, заглавие, изображение, кратко описание и ключови думи, с които се свързва съответният ресурс. При натискане на каталожна карта се свързаният с нея ресурс.

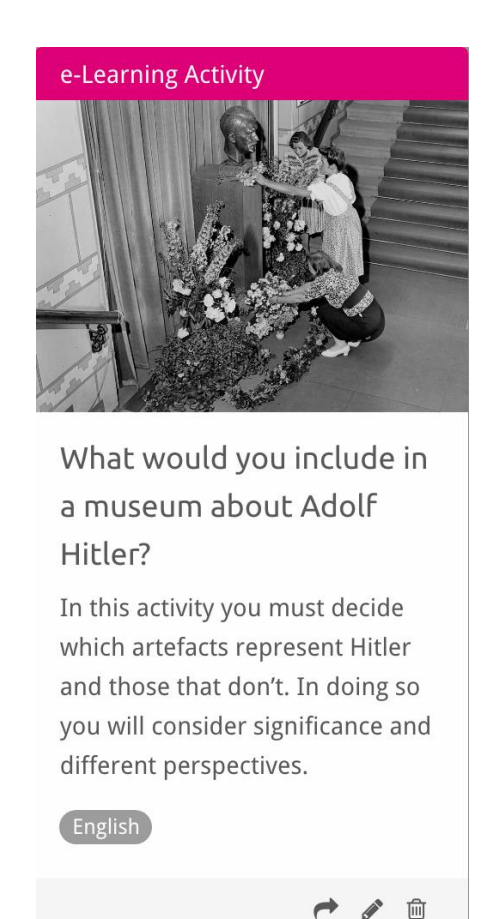

Каталожната карта може да съдържа следните командни бутони.

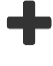

Добави/избери

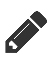

Редактирай

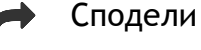

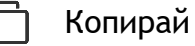

ᆒ Изтрий

Бутоните се използват за по-лесно организиране, групиране и откриване на ресурси в Historiana. При избор на бутон се задейства търсене из всички ресурси с тази ключова дума.

### Добавяне и премахване на ключови думи

За да добавите ключова дума, изпишете в полето думата, която желаете да използвате, и натиснете "enter". Ключовата дума се добавя.

За да премахнете ключова дума, натиснете бутона за изтриване [<sup>×</sup>]. Ключовата дума изчезва.

| SELECT E-ACTIVITY MY<br>SOURCES BUILDER HISTORIA                              | ма                                                       | Logout € elephant@historiana.eu |
|-------------------------------------------------------------------------------|----------------------------------------------------------|---------------------------------|
| My e-Learning Activities, My Sources,                                         | My Tags, My Profile and My Shares.                       |                                 |
| SManage my Tags You use these of                                              | ustom tags to add them to the e-Learning act             | ivities you create.             |
| Language (Add a new language +                                                | Year   Add a new year   +     \$\$\time\$2017-2018\$   + | Class (Add new class or group + |
| Keyword Add new keywords +   * Cold War * Industrial Revolution * World War 1 |                                                          |                                 |

#### Създаване, запазване и редактиране на електронни уроци

За да създадете електронен урок, плъзнете необходимите Ви учебни блокове на работната площ на eActivity Builder и ги подредете по желания от Вас начин. Натиснете бутона за редактиране [ ?], за да добавите съдържание в блоковете. Повечето учебни блокове изискват да се добавят и източници, което можете да направите, като натиснете "Добави източници" [+]

За да запазите електронен урок, изберете "назад към работната площ", а после и "запази". Вече можете да видите електронните си уроци в раздел MyHistoriana.

За да редактирате електронен урок, най-напред намерете в "Моите електронни уроци" на раздел MyHistoriana урока, който желаете да редактирате. След това натиснете бутона за редактиране [ / ].

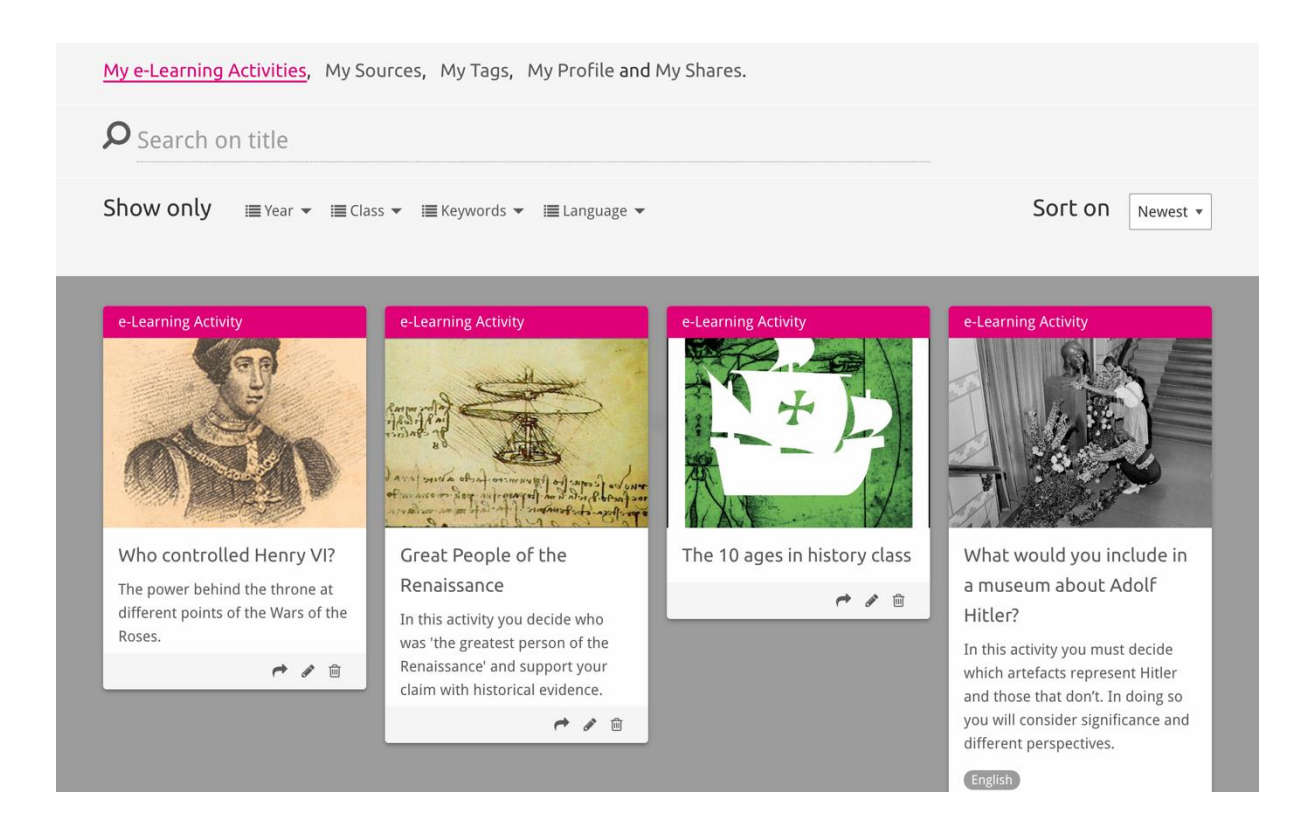

#### Качване и изтриване на електронни уроци

За да качите съществуващ електронен урок, отидете на раздела за преподаватели и учащи се, открийте желания урок и натиснете бутона за добавяне [+]. Ще получите потвърждение, че електронният урок е добавен. Това значи, че вече можете да видите електронния урок в раздел MyHistoriana.

За да изтриете електронен урок, намерете в раздел MyHistoriana урока, който желаете да изтриете, след което натиснете бутона за изтриване [m]. Накрая потвърдете, че желаете да изтриете урока.

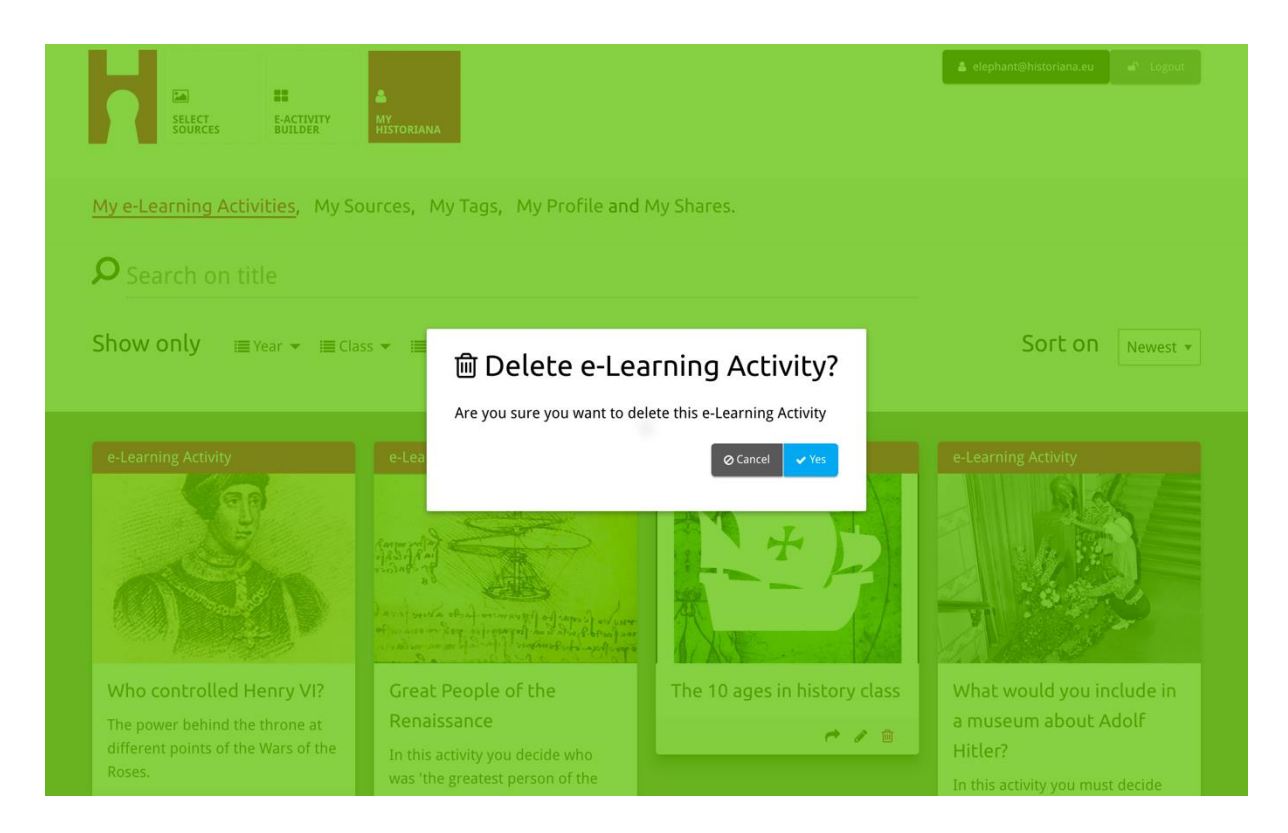

Важно: Ако сте използвали електронния урок съвместно с учениците си, с изтриването му ще се изгубят и техните работи.

#### Споделяне на електронни уроци

За да споделите електронен урок, натиснете бутона за споделяне [ ]. Можете да споделяте електронни уроци с ученици и с други хора посредством линк за споделяне. Линкът, който създавате за други хора, позволява на онези, които кликнат върху него, да копират, редактират или коментират даден електронен урок. Линкът, който създавате за учениците, позволява на онези ученици, които кликнат върху него, да следват поредицата, която сте изготвили, и да отговарят на въпросите. Ако добавите ключови думи (година, клас), преди да споделите даден електронен урок с учениците, Вие ще можете да проверявате отговорите само на учениците, които са използвали този линк.

| My e-Learning Activities, My So | ources, My Tags, My Profile ar                                     | nd My Shares.                         |                                                                                                    |
|---------------------------------|--------------------------------------------------------------------|---------------------------------------|----------------------------------------------------------------------------------------------------|
| <b>P</b> Search on title        |                                                                    |                                       |                                                                                                    |
| Show only ≣Year ▼ ≣Cla          | ss 👻 🗐 Keywords 👻 🗐 Language 🦄                                     |                                       | Sort on Newest •                                                                                   |
| e-L 1. Select or add tag        | <b>gs</b> so that you can use your acti                            | ivity multiple times and can differen | ntiate between answers. 🗙                                                                          |
| Vear Add new tag                | +                                                                  | Class Add new tag                     |                                                                                                    |
| icui (Nauneway                  |                                                                    |                                       |                                                                                                    |
| Who controlled Henry VI?        | Great People of the                                                | The 10 ages in history class          | What would you include in                                                                          |
| The power behind the throne at  | Renaissance                                                        | * / 8                                 | a museum about Adolf                                                                               |
| Roses.                          | In this activity you decide who<br>was 'the greatest person of the |                                       | Hitler?                                                                                            |
| e / 6                           | Renaissance' and support your                                      |                                       | which artefacts represent Hitler                                                                   |
|                                 |                                                                    |                                       | and those that don't. In doing so<br>you will consider significance and<br>different perspectives. |
|                                 |                                                                    |                                       |                                                                                                    |

## Преглед на ученическите отговори

За да прегледате отговорите на учениците, отидете на MyHistoriana и изберете MyShares. Тук можете да видите списък на всички споделяния на електронни уроци. За да откриете търсеното споделяне, използвайте ключовите думи и свободен текст.

| SELECT<br>SOURCES  | E-ACTIVITY<br>BUILDER MY<br>HISTORIANA                 |                      |       |                  | a elephant@historian | n.eu _ ■P Logout         |
|--------------------|--------------------------------------------------------|----------------------|-------|------------------|----------------------|--------------------------|
| My e-Learning /    | Activities, My Sources, My Tags, My Profile and        | d <u>My Shares</u> . |       |                  |                      |                          |
| <b>D</b> Search or | n title                                                |                      |       |                  |                      |                          |
| Show only (F       | ilter on) ≣Year ▾ ≔Class ▾                             |                      |       |                  |                      |                          |
|                    | Title                                                  | Year                 | Class | Short link       | Date shared 🗸        | Shared with $\checkmark$ |
| HEN YL             | Who controlled Henry VI?                               |                      |       | https://hi.st/CV | a month ago          | Others                   |
|                    | What would you include in a museum about Adolf Hitler? |                      |       | https://hi.st/CS | 2 months ago         | Others                   |

#### Избор и качване на източници

За да изберете източници, отидете на MySources в раздел MyHistoriana. Търсете със свободен текст. След това използвайте бутона за избор [+], за да селектирате желания източник. Възможно е да изберете няколко източника, стига да не го правите за учебен блок, за който има ограничение от един източник.

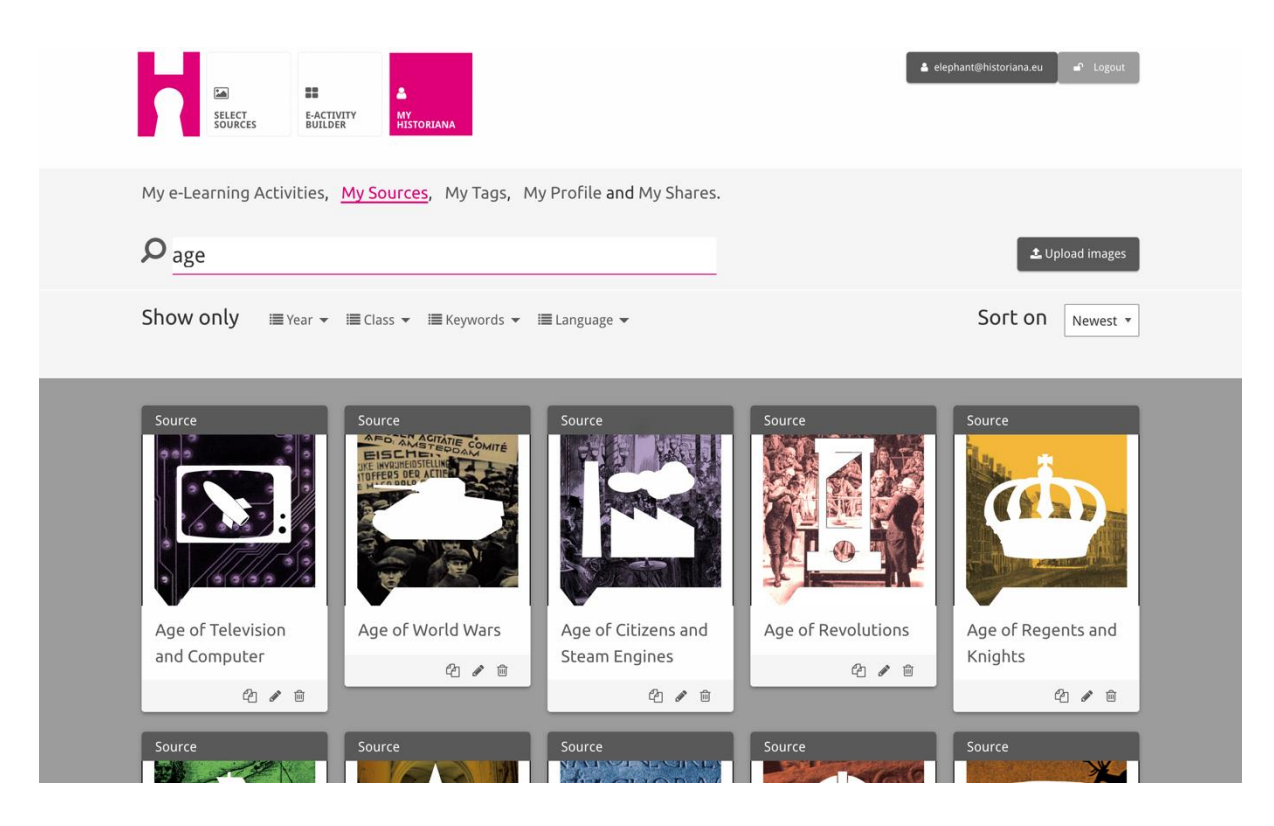

За да качите източници, натиснете "Качи източници", плъзнете източниците от компютъра си в полето, отбелязано с "Постави източниците тук", натиснете "качи" и добавете или редактирайте информацията, която смятате за необходима.

| <b>P</b> Search sources           |                   |                           |                          | 土 Upload images    |
|-----------------------------------|-------------------|---------------------------|--------------------------|--------------------|
| Shov Upload sou                   | JLCE2             |                           |                          | × rest *           |
| Sour                              |                   | Drop files here to upload |                          |                    |
| Rebuilding Our<br>Berlin Together | Margaret of Anjou | Duke of Suffolk           | Richard, Duke of<br>York | HEN VI<br>Henry VI |

Блокът "text" [текст] е предназначен за предоставяне информация на ученици без по-нататъшно взаимодействие с тях. Учениците ще видят текста, който сте качили. Учебният блок "текст" е много подходящ за предоставяне на информация, която да помогне на учениците да разберат електронния урок, за добавяне на информация след урок и за вникване в начина, по който се отнасят една към друга отделните части на даден електронен урок.

| Hate the enemy and low                                                                           | e your country                                                                                                    | NEXT         |
|--------------------------------------------------------------------------------------------------|----------------------------------------------------------------------------------------------------|--------------|
| Normal + B I                                                                                     |                                                                                                    | <del>¢</del> |
| On the next page you<br>randomly distributed<br>Next study each poste<br>right heading. If you t | will find two columns, and some images of posters of the First World War and two headings. The posters are<br>across the screen. Put the two headings: 'Hatred of the enemy' and 'Appeal to patriotism' at the top of each column.<br>In and decide if it is 1) focused on hating the enemy or 2) appealing to patriotism. Move the poster to fit under the<br>hink the image is doing both, then put it in the middle. | NOPREVIOU    |
|                                                                                                  |                                                                                                    |              |

Блокът "question" [въпрос] има същото предназначение като текстовия блок, но освен всичко останало, той позволява на учениците да напишат отговор. Добавете въпрос и допълнителна информация, ако е необходимо. Учениците ще видят въпроса и допълнителната информация в текстов блок. Учителят, който е споделил линка, има достъп до ученическите отговори и може да ги запазва.

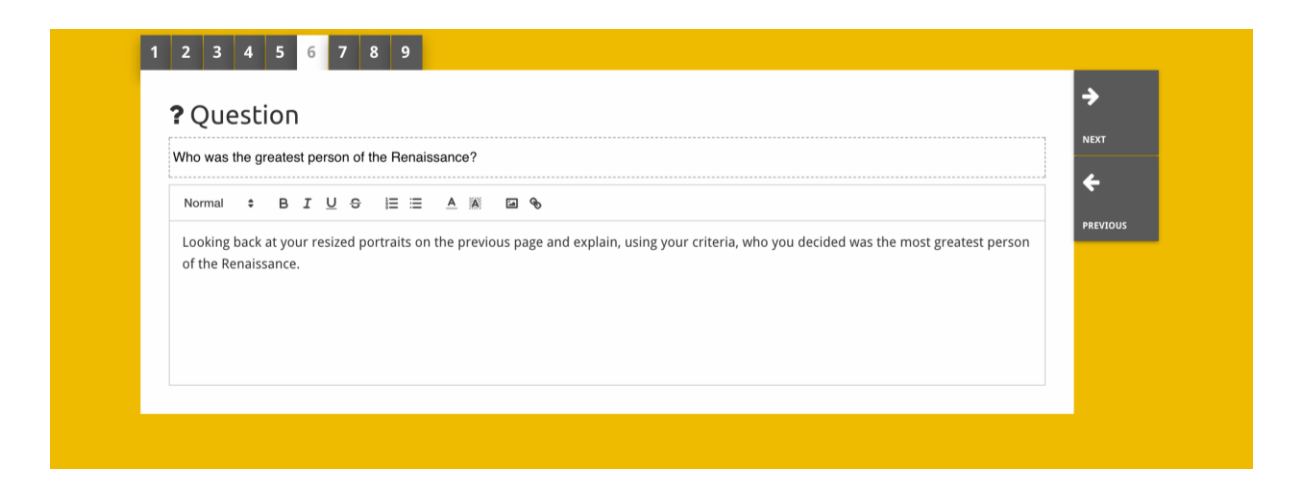

Блокът **"embed" [вграден]** е предназначен за добавяне на информация от източници извън Historiana, например видео, времеви линии или интернет страници. За да добавите такава информация, копирайте URL адреса или кода за вграждане на интернет страницата и го поставете в предназначеното за това поле.

| 🗞 Embed               |                      | Ť   |
|-----------------------|----------------------|-----|
| Title for this block  |                      | NE  |
| Optional explanation  |                      | PRI |
| Normal ♀ B I U ↔ j≣ ≔ | <u>A</u> (M) (a) (b) |     |
|                       |                      |     |
| URL to embed:         |                      |     |
|                       |                      |     |

Важно: Вграждането е възможно само ако линковете и кодовете за вграждане все още са активни.

Блокът "sorting" [сортиране] позволява на потребителите да сменят фона, да избират и премахват източници и да добавят и редактират придружаващите текстове. Учениците могат да четат текстовете и да преместват източниците на заден план. За целта учениците трябва да използват познанията си и да вземат решение за това, къде да поставят всеки източник.

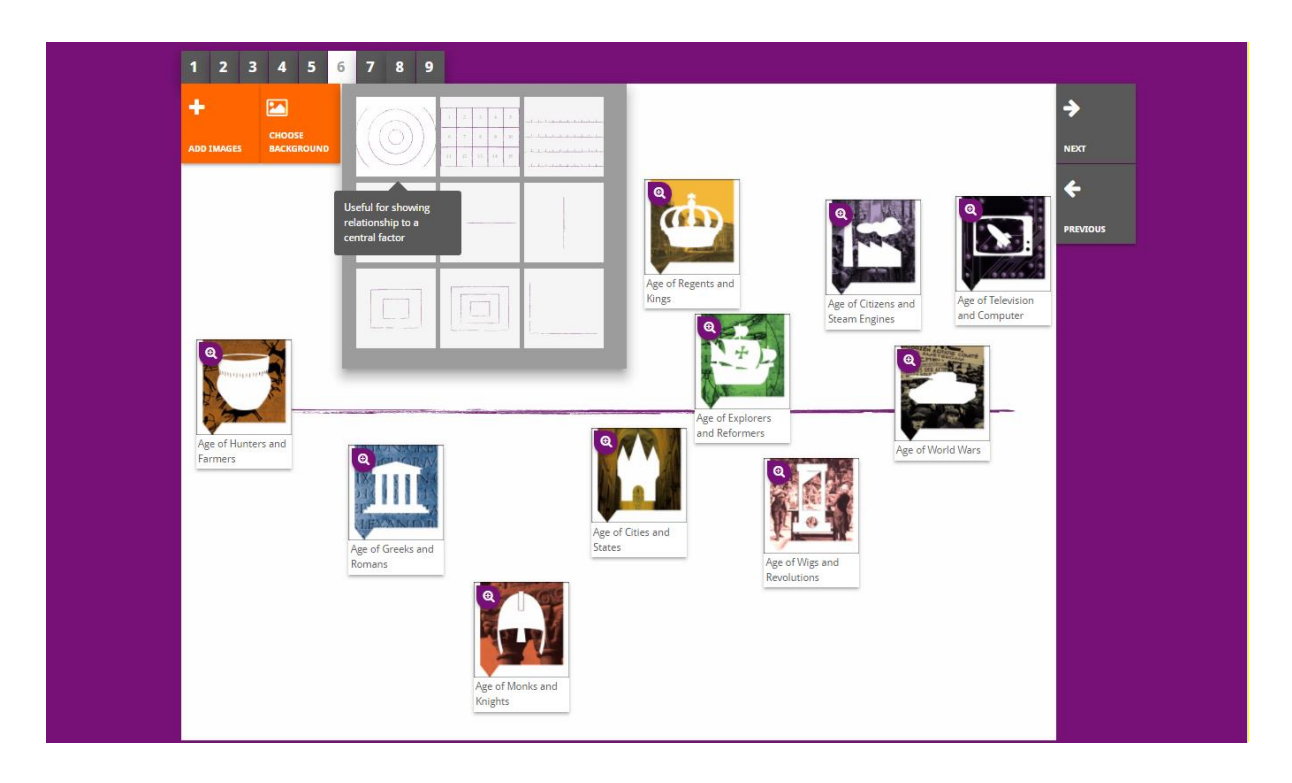

Блокът "prioritising" [приоритизиране] позволява на потребителите да избират и премахват източници и да добавят и редактират придружаващи текстове. Учениците могат да разместват източниците, да четат придружаващите текстове и да променят размера на всеки източник.

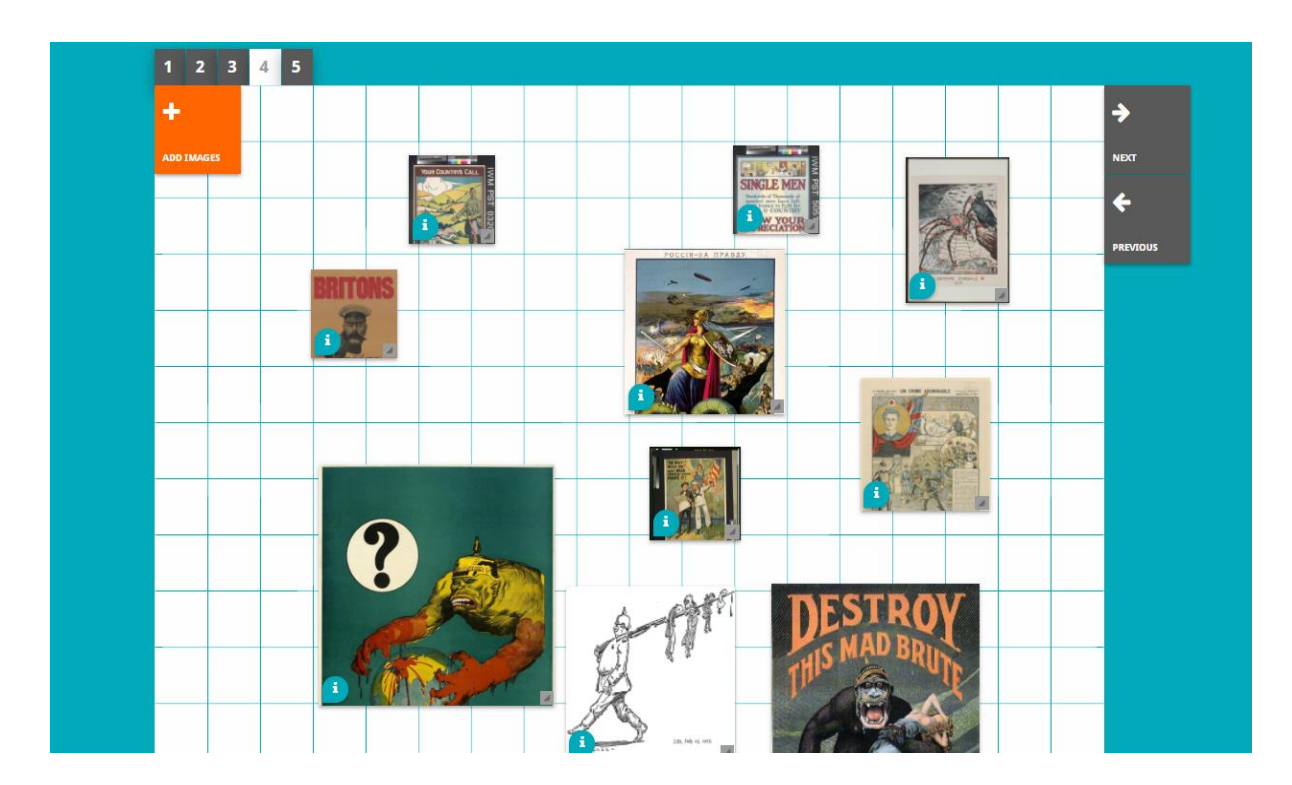

Разработването на платформата за електронно обучение Historiana и на настоящото ръководство са съфинансирани по програма Erasmus+ на Европейския съюз.